**Step 1** – Type the following weblink into Google:

https://member.kappture.co.uk

**Step 2** – Click "Log On" Located top right of the website and then click "Forgotten your password?"

**Step 3** – Type in student email and Organisation ID: **BAXJK** 

An email from Kappture will be sent to your student email account to reset password. Please check junk/spam folders.

**Step 4** – Use the link in that email to reset your password.

**Step 5** – Enter account login details, and click "Log On", as pictured on the right.

| Log On                           |                          |        |
|----------------------------------|--------------------------|--------|
| Email                            | Student Email Address    |        |
| Password<br>Password is required | New Password Chosen      |        |
| Organisation Id                  | ВАХЈК                    |        |
|                                  | Forgotten your password? |        |
|                                  |                          | Log On |

## 1 – Vouchers

If you are eligible, this tab will show the vouchers you've received.

## 2 – Account TopUp

Money can be added to your digital wallet here – see page 3.

### **3** – Account Settings

Settings, ability to change password, and log out functions can be found here.

### 4 – Activity

The activity function allows you to see a line-by-line breakdown of spend in either a statement or an order history format – see pages 4 & 5.

#### 5 – Statement

Overview of expenditure.

| X           | = |                                       |                 |                  | *     | (account email) |  |
|-------------|---|---------------------------------------|-----------------|------------------|-------|-----------------|--|
|             |   |                                       |                 |                  |       |                 |  |
| Vouchers    | > | Wirral Met College                    |                 |                  |       |                 |  |
| Accounts    | × |                                       |                 |                  |       |                 |  |
| My Accounts |   | Balance 2.50<br>Card ******6659<br>No |                 |                  |       |                 |  |
| Reports     | > | Тор-Uр                                |                 |                  |       |                 |  |
| Loyalty     | > | Delete credit card                    |                 |                  |       |                 |  |
| Rewards     |   |                                       |                 |                  |       |                 |  |
|             | 5 | Statement                             |                 |                  |       |                 |  |
|             |   | Account                               | Account Type    | Transaction Type | Value | Balance         |  |
|             |   | 08/06/2023 13:33:58                   | Stripe Checkout | Debit            | -7.80 | 2.50            |  |
|             |   | 08/06/2023 09:32:36                   | Stripe Checkout | Debit            | -3.90 | 10.30           |  |
|             |   | 07/06/2023 13:36:59                   | Stripe Checkout | Debit            | -3.90 | 14.20           |  |
|             |   | 07/06/2023 09:40:11                   | Stripe Checkout | Debit            | -3.90 | 18.10           |  |
|             |   | 07/06/2023 09:27:18                   | Stripe Checkout | Debit            | -3.90 | 22.00           |  |
|             |   | 07/06/2023 09:22:17                   | Stripe Checkout | Debit            | -7.80 | 25.90           |  |
|             |   | 07/06/2023 08:49:29                   | Stripe Checkout | Debit            | -3.90 | 33.70           |  |
|             |   | 06/06/2023 13:51:50                   | Stripe Checkout | Debit            | -3.90 | 37.60           |  |
|             |   | 06/06/2023 13:37:51                   | Stripe Checkout | Debit            | -3.90 | 41.50           |  |
|             |   | 06/06/2023 13:25:42                   | Stripe Checkout | Debit            | -3.90 | 45.40           |  |

# **Register Card / Top Up**

To register your bank card against an account, follow these steps

Step 1 – Click "Register Card"

**Step 2** – Enter card details and click "Make Payment" (No money will be taken at this point)

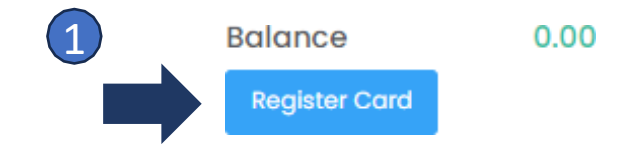

| Card number *   | Cardholder's name *               |
|-----------------|-----------------------------------|
|                 | - 9                               |
| Expiry date *   | Security code                     |
| MM / YY         | Last 3 digits on the back of card |
|                 |                                   |
| Cancel          | Make Paymen                       |
|                 |                                   |
| aistered first) | Balance 0.00                      |
|                 | Card 4659******6659               |
|                 | 3 10                              |
|                 |                                   |
|                 | Тор-Up                            |
|                 | Top-Up<br>Delete credit card      |
|                 | Top-Up<br>Delete credit card      |
| Top-Up Account  | Top-Up<br>Delete credit card      |

To top up an account follow these steps (requires a card to be registered

Step 3 – Click "Top-Up"

**Step 4** – Enter the desired top-up value and click on the **tick icon** to proceed.

The statement page will give you an overview of activity on your account, colour coded by type: account or voucher. (Please note that the loyalty tab is not applicable).

It is worth noting that if you are eligible for Bursary payments for food and drink, that parents/students can top up their account if they wish to spend more than the allocated amount each day. Any funds provided by the Bursary will be used before funding provided by a parent/student.

| Statement           |                     |       |       |         |
|---------------------|---------------------|-------|-------|---------|
| Order History State | ment                |       |       |         |
| 🗸 Accounts 💟 Voud   | chers 🔽 Loyalty     |       |       |         |
|                     | Date                | Туре  | Value | Balance |
| Stripe Checkout     | 08/06/2023 14:33:58 | Debit | 7.80  | 2.50    |
| Stripe Checkout     | 08/06/2023 10:32:36 | Debit | 3.90  | 10.30   |
| Stripe Checkout     | 07/06/2023 14:36:59 | Debit | 3.90  | 14.20   |
| Stripe Checkout     | 07/06/2023 10:40:11 | Debit | 3.90  | 18.10   |
| Stripe Checkout     | 07/06/2023 10:27:18 | Debit | 3.90  | 22.00   |
| Stripe Checkout     | 07/06/2023 10:22:17 | Debit | 7.80  | 25.90   |
| Stripe Checkout     | 07/06/2023 09:49:29 | Debit | 3.90  | 33.70   |
| Stripe Checkout     | 06/06/2023 14:51:50 | Debit | 3.90  | 37.60   |
| Stripe Checkout     | 06/06/2023 14:37:51 | Debit | 3.90  | 41.50   |

The order history page will give you an overview of activity on your account, showing you where you have transacted with the system, and the value.

By clicking on the + icon to the right of each transaction line you can expand for more detail on what was purchased.

| Statement           |                          |                     |                     |        |            |       |      |  |
|---------------------|--------------------------|---------------------|---------------------|--------|------------|-------|------|--|
| Order History Stat  | ement                    |                     |                     |        |            |       |      |  |
| Date/Time           | Outlet                   |                     | Terminal            |        | Order Type | Value |      |  |
| 08/06/2023 14:33:58 | Ordering (DO NOT DELETE) | ) ORDERING SERVER 2 |                     | Sale   | 7.80       | -     |      |  |
| Product             | Quanti                   | ty F                | Price Total         |        | Tender     | Value |      |  |
| Coke Zero 330ml     |                          | 2                   | 3. <mark>9</mark> 0 | 7.80   | Stripe     |       | 7.80 |  |
| 08/06/2023 10:32:36 | Ordering (DO NOT DELETE) | ORD                 | ering se            | RVER 2 | Sale       | 3.90  | -    |  |
| Product             | Quanti                   | ty F                | rice                | Total  | Tender     | V     | alue |  |
| Coke Zero 330ml     |                          | 1                   | 3.90 3.90           |        | Stripe     | 3.90  |      |  |
| 07/06/2023 14:36:59 | Ordering (DO NOT DELETE) | ORD                 | ERING SE            | RVER 2 | Sale       | 3.90  | +    |  |
| 07/06/2023 10:40:11 | Ordering (DO NOT DELETE) | ORD                 | ORDERING SERVER 2   |        | Sale       | 3.90  | +    |  |
| 07/06/2023 10:27:18 | Ordering (DO NOT DELETE) | ORD                 | ORDERING SERVER 2   |        | Sale       | 3.90  | +    |  |